## ATTIVAZIONE AREA RISERVATA DOCENTI - SITO MORRA www.iismorra.gov.it

# Sequenza di operazioni per il primo accesso all'area riservata docenti e cambio password

Glossario Accessibilità Dove siamo Contatti

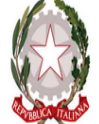

# Istituto di Istruzione Superiore – "Isabella Morra"

Via Dante, 84 75100 Matera 🖀 🛛 +39 0835 386316 – 🖶 +39 0835 386316 🔤 <u>PEC:</u> mtis009001@pec.istruzione.it –

Cod.Mecc. mtis009001 - Cod.Fisc. 80002560771

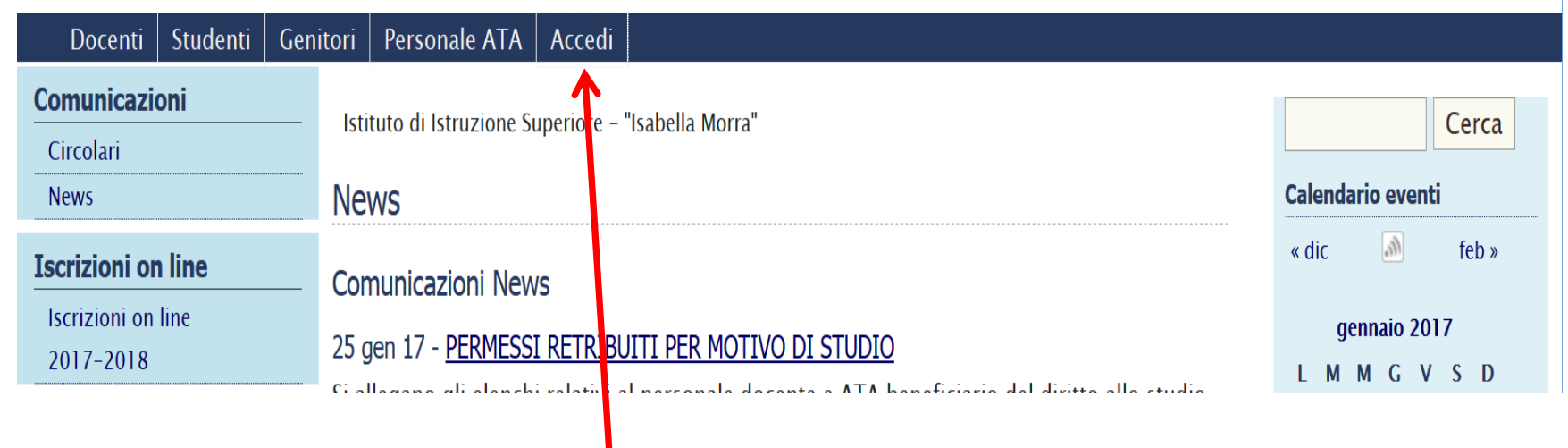

Cliccare su "Accedi"

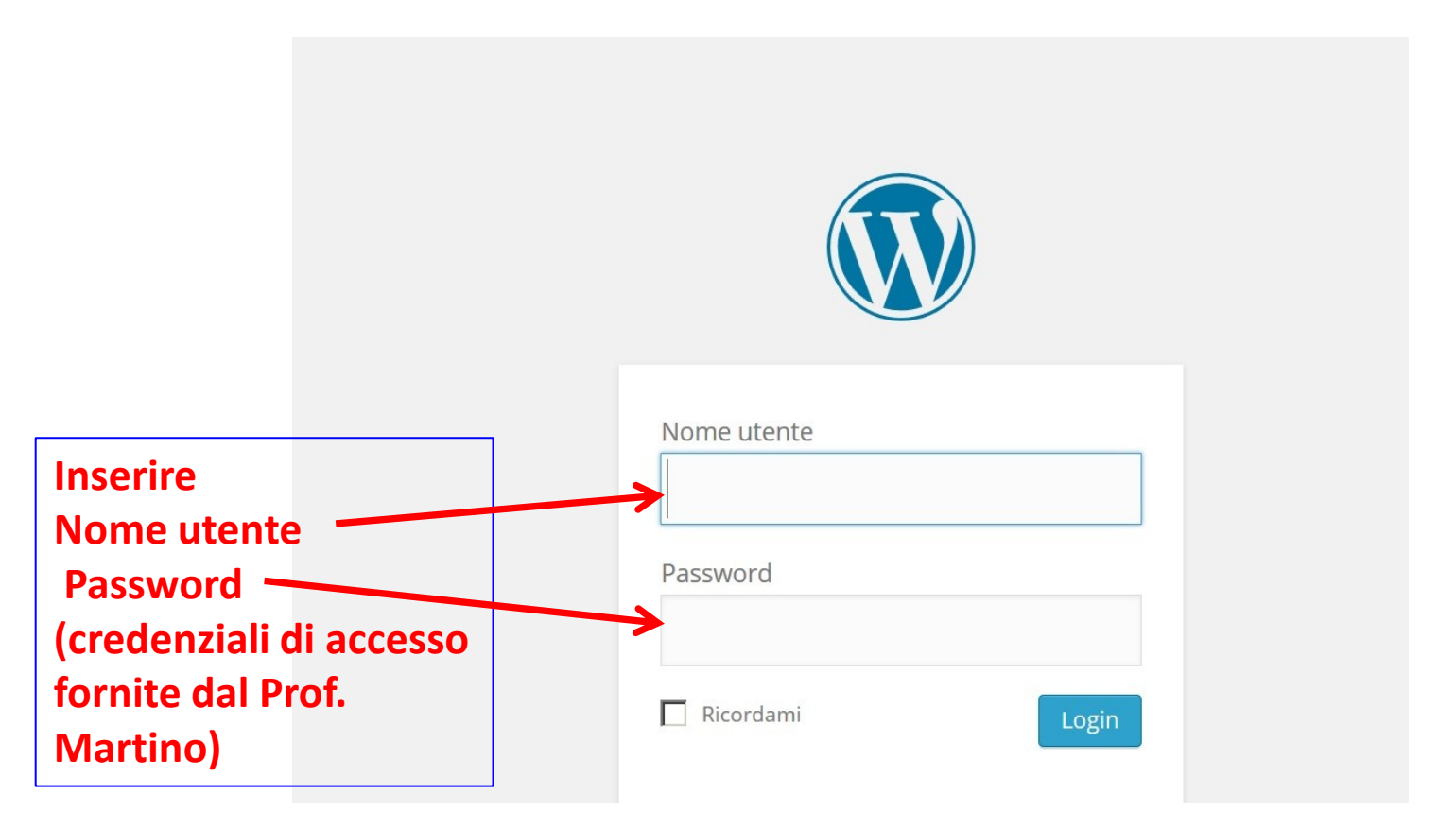

| 👔 🚳 Istituto di Istruzione Superior     | re Salven and Salven and Sa |  |
|-----------------------------------------|----------------------------------------------------------------------------------------------------|--|
| Via Dante, 84 7510<br>Cod.Mecc. mtis009 | Istruzione Superiore – "Isabella Morra"   00 Matera ☎ +39 0835 386316 - 	 +39 0835 386316 	 PEC: mtis009001@pec.i   0001 - Cod.Fisc. 80002560771                                                                                                    |  |
| Area riservata docenti 🛛 E              | Esci da questo account                                                                                                    |  |
| Comunicazioni                           | Istituto di Istruzione Superiore – "Isabella Morra" > Area riservata docenti                                                                                                    |  |
| Iscrizioni on line                      |                                                                                                    |  |
| Manifestazioni ed Eventi                | Area riservala uocenti                                                                                                    |  |
| La Scuola                               | Archivio                                                                                                    |  |
| Segreteria                              | 27 gen 17 - CONVOCAZIONI E ADEMPIMENTI DEI CONSIGLI DI CLASSE PER GLI SCRUTINI DEL                                                                                                    |  |
| Didattica                               | PRIMO QUADRIMESTRE                                                                                                    |  |
|                                         | Cliccare su "Modifica il tuo profilo"                                                                                                    |  |

# Questa videata è presente nella parte finale della Sezione "PROFILO"

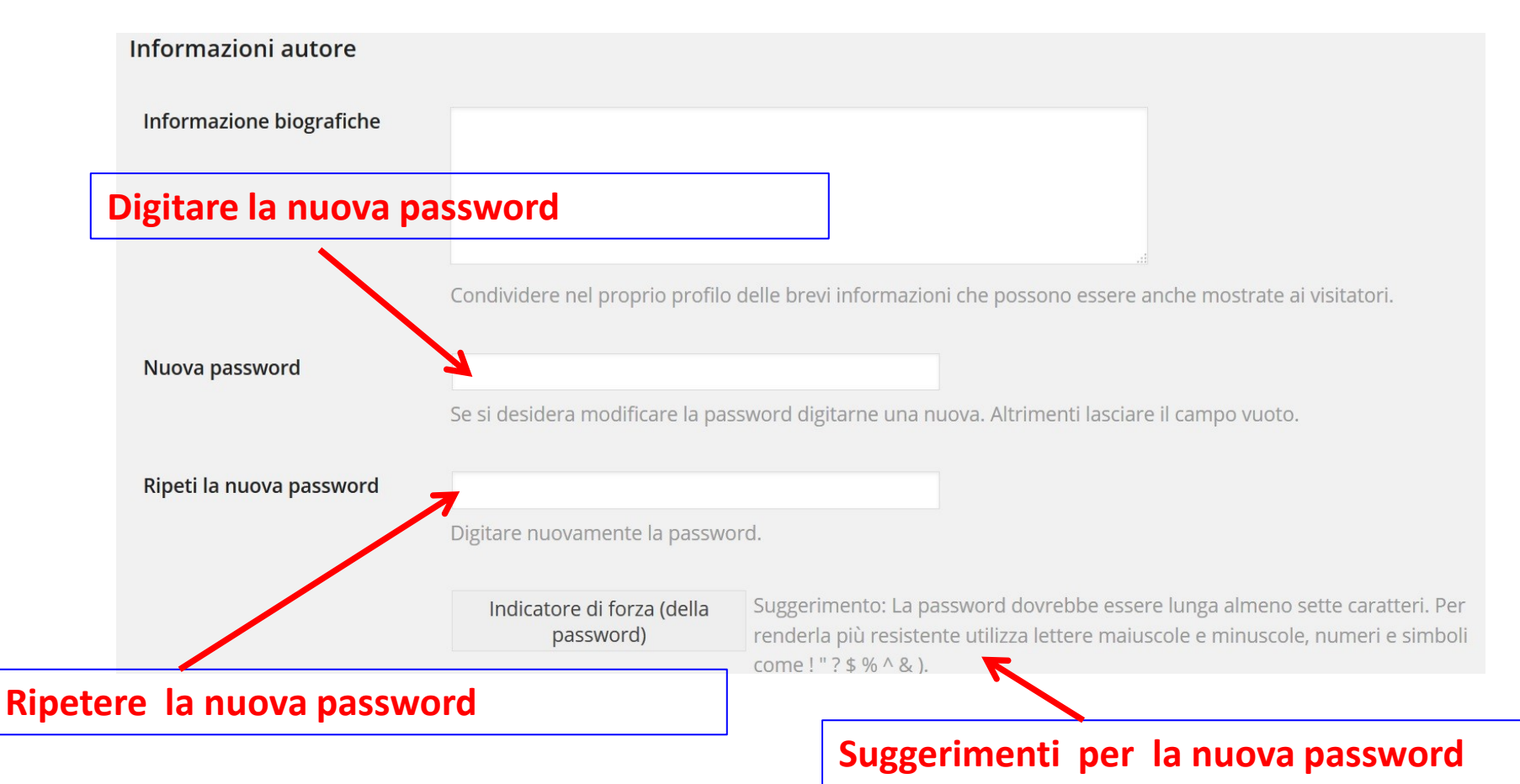

# Questa videata è presente nella parte finale della Sezione "PROFILO"

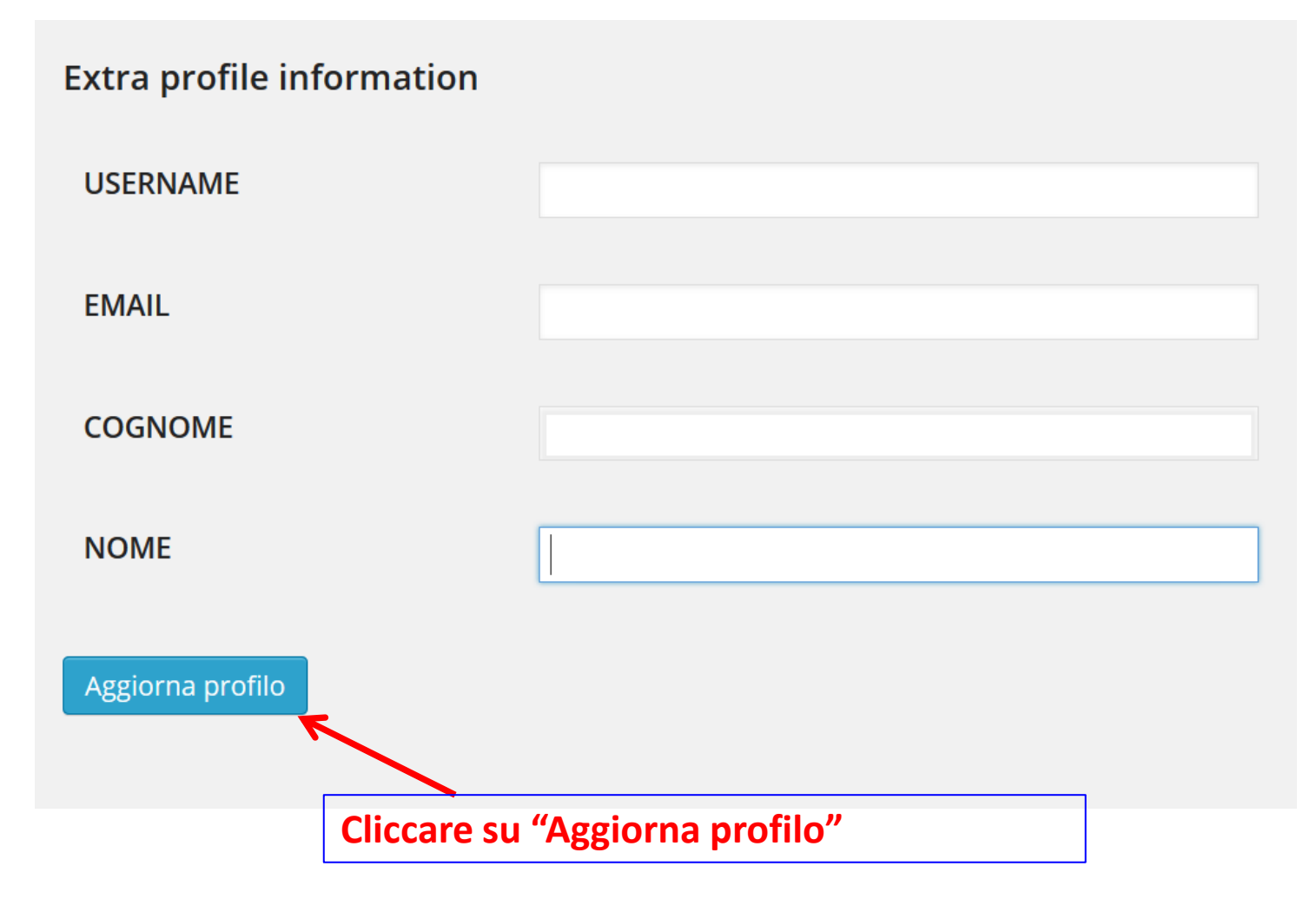